让你的闪存更大更安全计算机等级考试 PDF转换可能丢失图 片或格式,建议阅读原文

https://www.100test.com/kao\_ti2020/645/2021\_2022\_\_E8\_AE\_A9\_ E4\_BD\_A0\_E7\_9A\_84\_E9\_c98\_645212.htm 有闪存盘的朋友不 在少数,但由于一般闪存盘的功能比较单一,很少有朋友会 去折腾它。其实,只要稍微使点儿手段,结合常用的一些软 件,不仅能让闪存"扩容",还可以对其中的数据进行加密 呢!下面就来看看怎么做吧。 方法一:在右键菜单的"发送 到"选项中建立一个快捷方式。"发送到"选项其实就 是SendTo文件夹,如果是Windows 98/me系统,该文件夹位于 "c:\windows"下;若是Windows 2000/XP系统,则位于 "c:\Documents and Settings\用户名"文件夹下。如果你只是 单纯的想要把文件拷贝到U盘中,可以直接把U盘的图标拖到 该文件夹下。但若想对文件进行压缩并加密,那么就要动点 脑筋了。 在sendto文件夹中新建一个快捷方式, 在打开的窗 口中输入 " c:\program files\winrar\winrar.exe a -ep1 -p1234 H:\secret"。再把该快捷方式取名为"加密压缩至U盘"。完 成后就可以在任意文件上点击右键,在弹出的菜单中选择" 发送到 加密压缩至U盘"便可以把该文件或者文件夹经加 密压缩后传送至U盘(盘符为H)上的secret.rar文件。 以上命 令行中的参数意义为:a:添加指定的文件和文件夹到压缩包 中;-ep1:压缩时只存储文件的相对路径;-p1234:为文件设 置密码1234。如果希望在后台运行WinRAR,那么可以加上参 数-ibck;如果是希望移动该文件或者文件夹到U盘上,那么 可以把参数a替换为m;若希望压缩为zip文件,那么需要加上 命令参数-afzip。 方法二:我们也可以把以上操作集成到右键

菜单上,这样操作更为简便。具体操作为:运行注册表编辑 器,找到[HKEY\_LOCAL\_MACHINE \Software \Classes \\* \shell] 子键(若无此项,则新建)。右击"shell",再新建一个 "lockzip"的项,并将右边窗口中的默认值改为"加密压缩 至U盘"(此项只是显示在右键菜单中,也可以输入别的文 字)。再在lockzip项下新建"command"项,修改右边窗口 中的默认项的值为 " c:\program files\winrar\winrar.exe a -ep1 -p1234 H:\secret %1 "。关闭注册表,在任意的文件上单击鼠 标右键,是不是多出了一个"加密压缩至U盘"的选项(如 图)?我们已经在文件的右键菜单中添加了命令,对于文件 夹还需要再次修改注册表。找到[HKEY\_LOCAL \_MACHINE\Software\Classes\Directory\shell],进行和前面一样 的操作,完成后便可以看到文件夹的右键菜单中也多出了一 项。 这样,我们发送到闪存盘上的文件不仅进行了压缩,还 自动加密,相对增加了闪存盘容量,而且即使被他人拿到也 能确保数据不会泄露。我们还可以利用其他的压缩和加密工 具来达到同样的目的,在这里就不一一细述了,请各位读者 朋友自己去探索吧。 100Test 下载频道开通, 各类考试题目直 接下载。详细请访问 www.100test.com